## How to register for classes at Wells.

Step 1: Go to global.wells.edu and login

## Step 2: Go to the Students Tab

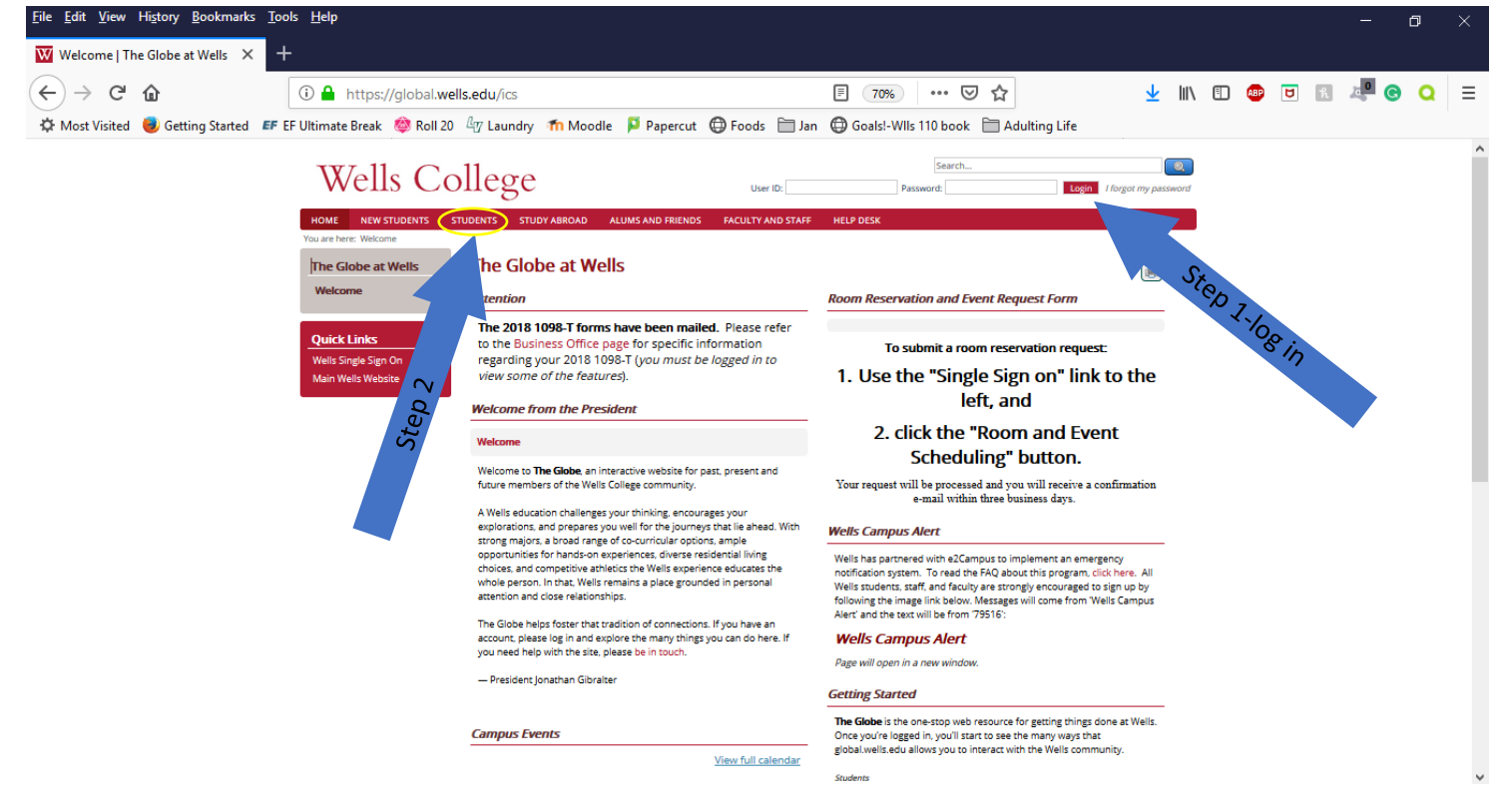

## Step 3: Go to the Registration and Advising Page Step 4: Click on "Course Search"

| ile <u>E</u> dit <u>V</u> iew Hi <u>s</u> tory <u>B</u> ookmarks <u>T</u> oo | ols <u>H</u> elp                                                                                                    |                                                                                                    |                                                                                                    |                |     |   | ٥       |   |
|------------------------------------------------------------------------------|----------------------------------------------------------------------------------------------------|----------------------------------------------------------------------------------------------------|----------------------------------------------------------------------------------------------------|----------------|-----|---|---------|---|
| Students - Registration and Ad $	imes$ +                                     | -                                                                                                    |                                                                                                    |                                                                                                    |                |     |   |         |   |
| ÷) → ሮ ŵ                                                                     | 🛈 🔒 https://global.wel                                                                                                    | Is.edu/ICS/Students/Registration_and_Advising.jnz                                                                  | E 70% ···· 🗵 🏠                                                                                                    | <u>↓</u> III\  | E 🚳 | 5 | <br>B Q | 1 |
| 🕻 Most Visited 😻 Getting Started 🛛 🗗 E                                       | F Ultimate Break 🛛 🎯 Roll 20                                                                                                    | 🖅 Laundry 🕋 Moodle 📮 Papercut 🖨 Foods 🚞 J                                                                          | an   Goals!-Wils 110 book 📄 Adulting Life                                                                                                   |                |     |   |         |   |
|                                                                              | Wells Co                                                                                                    | llege                                                                                                    | Search Password: Logen / forgo                                                                                                    | et my password |     |   |         |   |
|                                                                              | HOME NEW STUDENTS S                                                                                                    | TUDENTS STUDY ABROAD ALUMS AND FRIENDS FACULTY AND STAR                                                            | FF HELP DESK                                                                                                    |                |     |   |         |   |
|                                                                              | Subset: Character Registration and Advising Jan:     Subset: Character Registration and Advising Jan:     Subset: Character Registration and Advising Papercut:     Subset: Character Registration and Advising Papercut:     Subset: Character |                                                                                                    |                                                                                                    |                |     |   |         |   |
|                                                                              | Students                                                                                                    | Welcome                                                                                                    | Online Registration-Course Schedules                                                                                                    | _              |     |   |         |   |
|                                                                              | Pay My Bill<br>Business Office                                                                                                    | Welcome to Registration and Advising on The Globe                                                                  |                                                                                                    |                |     |   |         |   |
|                                                                              | Athletics                                                                                                    | Dear Studente                                                                                                    | Step 4 O company                                                                                                    |                |     |   |         |   |
|                                                                              | Campus Safety                                                                                                    | Dear Students,                                                                                                    | Step 4 Gurse search                                                                                                    |                |     |   |         |   |
|                                                                              | Community Medical<br>Center                                                                                                    | Thank you for visiting the Registration and Advising page<br>on The Globe.                                         |                                                                                                    |                |     |   |         |   |
|                                                                              | Financial Aid                                                                                                    | This is where you get access to your academic                                                                      | New Student Registration Info                                                                                                    |                |     |   |         |   |
|                                                                              | Student Loan Center                                                                                                    | information, including your course schedule, unofficial                                                            | Welcome to Wells!                                                                                                    |                |     |   |         |   |
|                                                                              | The Writing Center                                                                                                    | classes during registration and drop/add periods. You                                                              | Picking classes for your first semester of college can be exciting, bu                                                                      | it also        |     |   |         |   |
| Step 3                                                                       | Registration and                                                                                                    | will find links to useful documents and forms you can<br>download                                                  | a little confusing! Here's a few things to keep in mind:                                                                                    |                |     |   |         |   |
|                                                                              | Advising                                                                                                    | Make sure you keep track of all the important dates                                                                | All new first-year students entering in Spring 2019 must take WLLS<br>WLLS 105 can be taken in either the fall or spring semester of the fi | 100.<br>irst   |     |   |         |   |
|                                                                              | Residence Life                                                                                                    | regarding registration, drop/add and withdrawals. You                                                              | year. WLLS 100 is optional for transfer students.                                                                                           |                |     |   |         |   |
|                                                                              | Student Conduct Code                                                                                                    | progress. It is your responsibility to be in constant                                                              | Students should take between 12 and 15 credits their first semeste                                                                          | er.            |     |   |         |   |
|                                                                              | Student Employment                                                                                                    | contact with your advisor through emails or on face-to-                                                            | are of interest to you. You'll find that most lower level course                                                                            | is that<br>Il  |     |   |         |   |
|                                                                              | Student Leadership and<br>Governance                                                                                                    | track.                                                                                                    | some component of our general education core requirements. Che<br>out the checklists for each major and minor on this page as well.         | eck            |     |   |         |   |
|                                                                              | Campus Dining and Events                                                                                                    | Melanie Cullen, Assistant Registrar, is generally available<br>in Marmillan 202 M-F 8:30 a.m. until 4:30 p.m. with | For more information, see this explanation about how to actually a the courses                                                              | dd             |     |   |         |   |
|                                                                              | Additional Student                                                                                                    | occasional closings for meetings. Don't stop coming by                                                             |                                                                                                    |                |     |   |         |   |
|                                                                              | Transportation                                                                                                    | (or calling or e-mailing) simply because so much is now<br>available on The Globewe'd miss you!                    | Questions: Heel free to call the Registrar's office at 315-364-3215.                                                                        |                |     |   |         |   |
|                                                                              |                                                                                                    | Sincerely Desistants Office                                                                                        | My Course History                                                                                                    |                |     |   |         |   |
|                                                                              | Ouick Links                                                                                                    | sincerely, Registrar's Office                                                                                      | 1                                                                                                    |                |     |   |         |   |

Step 5: Be sure to select the correct "Term." In this case, you will need to select "Fall 2024" from the drop down menu. Then, click "Search."

| <u>F</u> ile <u>E</u> dit <u>V</u> iew Hi <u>s</u> tory <u>B</u> ookmarks <u>T</u> ools <u>H</u> elp                                                                                                    |                                                                                                    | – ø ×                                                                                                    |
|----------------------------------------------------------------------------------------------------|----------------------------------------------------------------------------------------------------|----------------------------------------------------------------------------------------------------|
| 👿 Students - Registration and Adv 🗙 🕂                                                                                                    |                                                                                                    |                                                                                                    |
| (←) → C <sup>2</sup> (a) (i) ▲ https://global.w (ii) ▲ https://global.w (iii) ▲ https://global.w (iii) ▲ | ells.edu/ICS/Students/Registration_and_Advising.jnz?porti 70% … 👽 🏠                                                                                                    | ⊻ III\ 10 © ⊍ ⊡ 4 <b>0</b> ⊙ Q =                                                                         |
| Business Office<br>Anthetics<br>Campus Safety<br>Community Medical<br>Center<br>Financial Aid                                                                                                    | Courte Search > Course Search > Make sure this is of<br>Term: Spring 2019 ~ ~<br>Department: All ~ ~ >                                                                                                    | <b>orrei</b> ct                                                                                          |
| Student Loan Center The Writing Center My Academic Information Registration and Advising Residence Life Endean Advisition                                                                                                    | Course Roundel     v     to       Range:     Title:     Begins With v       Course Code:     Begins With v       Division:     All                                                                                                    |                                                                                                    |
| Sudam Activities<br>Student Conduct Code<br>Student Employment<br>Student Leadership and<br>Governance<br>Campus, Dhining and Event<br>Additional Student                                                                                                    | Time:Toc<br>® Meets on any day(s)<br>Meets only on the selected days<br>MondayFriday<br>TuesdaySaturday<br>WedeneedaySunday                                                                                                    |                                                                                                    |
| Services<br>Transportation<br>Quick Links<br>Wells Single Sign On<br>Main Wels Website<br>Step 5                                                                                                    | Thursday<br>Faculty: All<br>Campus All<br>Building: All<br>Section Status: Open or Full ~<br>Section Status: Open or Full ~<br>Section Sta | ng all of these search<br>default (blank) will allow<br>ne whole listing of classes<br>ne upcoming term. |

Step 6: Add the courses you want to take. Check the box in the "Add" column. You can click on the course code for more information about the course. The "Status" tells you if the course is open or full and "Seats Open" tells you how many seats remain in the class. If a class is full, adding it will give you the option to "add to the waitlist" and will inform you what position you are on the waitlist.

| Campus                  | Safety                     |           |                  |                                           |                                               |           |        |                                                                                                    |                |                      |            |
|-------------------------|----------------------------|-----------|------------------|-------------------------------------------|-----------------------------------------------|-----------|--------|----------------------------------------------------------------------------------------------------|----------------|----------------------|------------|
| Commun                  | nity Medical               | Again     | Term: Spring 20  | 19                                        | Division: All                                 |           |        | Search                                                                                                    | other products | apply.               | contars in |
| Financial               | Aid                        |           |                  |                                           |                                               |           |        |                                                                                                    |                |                      |            |
| Stur                    | ican Center                | Add Tests | costs Code       | Kane                                      | Pacolty                                       | Dates     | Balus  | Tabedale                                                                                                    | Credits        | Regin Late           | Red Date   |
| The                     |                            |           | ANTH 161         | Introduction to Anthropology(CAR)         | Olton,<br>Ernett G.                           | 2/18      | Open   | WF 2:30 PM-3:45<br>PM; Main Campus,<br>Zabriskie Hall, 307                                                                          | 2.00           | 1/17/2019            | 5/10/20    |
| Check box to add co     | ourse                      |           | ANTH 222         | Anthropology,Relg,&Colonialism(CAR)       | Olson,<br>Ernett G.                           | 6/18      | Full   | MW 11:00 AM-12:1<br>PM; Main Campus,<br>Zabriskie Hall, 306                                                                         | ; 2.00         | 1/17/2019            | 5/10/25    |
| Pacar<br>Stud           | activities                 |           | ANTH 230         | Culture & Gardens                         | Olson,<br>Ernest G.                           | 2/85      | Open   | M 1:30 PM-4:20 PM<br>Main Campus,<br>Zabriskie Hall, 306                                                                            | ; 3.00         | 1/17/2019            | 5/10/25    |
| Student 6<br>Student 8  | Conduct Code<br>Employment |           | ANTH 270         | The Anthropology of Food                  | McClusky,<br>Laura j.                         | 6/20      | Full   | TH 10:50 AM-12:05<br>PM; Main Campus,<br>Zabriskie Hall, 306                                                                        | 2.00           | 1/17/2019            | 5/10/2     |
| Student L<br>Governar   | Leadership and<br>nce      |           | ANTH 3451        | Maya Ethnography                          | McClusky,<br>Laura J.                         | 9/1       | Full   | By Arrangement;<br>Main Campus                                                                                                    | 3.00           | 1/17/2019            | \$/100     |
| Addition                | al Student                 |           | ANTH 285         | Tp:Readings in Medical Anthropology       | McClusky,<br>Laura j.                         | 6/12      | Full   | W 2:30 PM-5:20 PM<br>Main Campus,<br>Zabriskie Hall, 306                                                                            | ; 2.00         | 1/17/2019            | \$/100     |
| Transpor                | rtation                    |           | ANTH 3851        | Tp:The Ethnography of Medicine            | McClusky,<br>Laura J.                         | 9/1       | Full   | By Arrangement;                                                                                                    | 0.00           | 1/17/2019            | \$/10/2    |
| Quick Lin<br>Weix Stup  | nks<br>ie Sign On          |           | ANTH 290         | Internship: Anthropology                  | McClusky,<br>Laura J.                         | 8/2       | Full   | By Arrangement;                                                                                                    | 2.00           | 1/17/2019            | 5/10/2     |
| Main Walk               | s Websitze                 |           | ADCS 002         | Adv Studies in England, (Eath)            | Staples,<br>Amy J.<br>Staples,                | 91        | Pull   | By Arrangement;<br>Non - Wells<br>By Arrangement;                                                                                   | 12.00          | 1/17/2019            | 5/10/2     |
|                         |                            |           | ADCS 015         | School for Reld Studies                   | Amyj.<br>Staples,                             | 9/1       | Pull   | Non - Wells<br>By Arrangement;                                                                                                    | 12.00          | 1/17/2019            | 5/10/2     |
|                         |                            |           | ADCS 032         | OCS in Berlin, Germany                    | Arny J.<br>Staples,                           | 6/1       | Full   | Non - Wells<br>By Arrangement;                                                                                                    | 12.00          | 1/17/2019            | \$/100     |
|                         |                            |           | ART 118          | Three-Dimensional Design                  | Lottowski,<br>Theodore                        | 1/10      | Open   | W 2:30 PM-5:20 PM<br>Main Campus,<br>Campbell Fine Arts,<br>CER<br>F 1:30 PM-4:20 PM;<br>Main Campus,<br>Campbell Fine Arts,<br>CER | 3.00           | 1/17/2019            | 5/100      |
|                         |                            |           | ART 121          | Beginning Drawing(CAR)                    | Waugh,<br>Katherine                           | 1/15      | Open   | MW 9:25 AM-12:15<br>PM; Main Campus,<br>Campbell Fine Arts,<br>DRW                                                                  | 3.00           | 1/17/2019            | 5/10       |
|                         |                            |           | ART 223          | Painting i                                | Waugh,<br>Katherine                           | 4/10      | Open   | TH 1:30 PM-4:20<br>PM; Main Campus,<br>Campbell Fine Arts,<br>DRW                                                                   | 1.00           | 1/17/2019            | \$/10      |
|                         |                            |           | ART 242          | Intro. to Reduction Fired Pottery         | Lossowski,<br>Theodore                        | 9/15      | Full   | TH 1:30 PM-4:20<br>PM; Main Campus,<br>Campbell Fine Arts,<br>CER                                                                   | 1.00           | 1/17/2019            | 5/10/      |
|                         |                            |           | ART 250          | Creative Art Projects                     | Lottowski,<br>Theodore<br>Waugh,<br>Katherine | 5/8       | Open   | By Arrangement;<br>Main Campus,<br>Campbell Fine Arts                                                                               | 4.00           | 1/17/2019            | 5/100      |
|                         |                            |           | ART 390          | Internships in Studio Art                 | Waugh,<br>Katherine                           | 1/2       | Open   | By Arrangement;                                                                                                    | 2.00           | 1/17/2019            | \$/10      |
|                         |                            |           | ART 300          | Independent Study in Studio Art           | Lossowski,<br>Theodore                        | 1/2       | Open   | By Arrangement;                                                                                                    | 1.00           | 1/17/2019            | \$/100     |
|                         |                            |           | ARTH 102         | RenalistancetoContemporarySny(CAR)        | Chal,                                         | 26/25     | Open   | TH 9:25 AM-10:40                                                                                                    | 3.00           | 1/17/2019            | \$10       |
| 4h 4                    |                            |           |                  |                                           | PhD                                           |           |        | Morgan Hall, 21                                                                                                    |                |                      |            |
| these to navigate to ot | her                        | AN - AR   | AR - DK   DK - D | u   BU - CS   CS - ED   ED - EN   EN - HS | PhD<br>RS-MA   M                              | 4- PE   P | E - PE | Morgan Hall, 21<br>PE - PS   PS - PS   P                                                                                            | 1- SP   SP     | у <b>-тн ( тн</b> -) | WL   W     |

Step 7: First year students need to add one section of WLLS 100 and a gateway course (see list). You must also register for WLLS 105 in either the Fall or Spring semester of your first year at Wells. You may be placed into WLLS 105 based on the writing placement test given during orientation. Students should add 3-4 other courses within their intended major, general education courses, or elective courses. If you need help choosing courses, feel free to email registrar@wells.edu or advising@wells.edu.

All students must take 12 credits to be considered full-time and should *average* 15 credits each semester.

## Welcome to Wells!